## Accessing PAWS from Your iPhone, IPod Touch, or Other Mobile Device

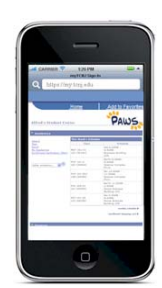

## **GET CONNECTED!**

To access PAWS via your wireless device, you must be connected to the Internet. If you are on campus, you can use Wireless @ TCNJ from most locations. Connecting to Wireless @ TCNJ is fast and easy! In just a few steps, you can access PAWS and other websites. Visit the <u>Wireless @ TCNJ information page</u> for detailed instructions on <u>Getting Started</u>, a <u>list of on-campus locations</u> with wireless coverage, and more.

QUICK WIRELESS @ TCNJ CONNECTION TIPS FOR ON-CAMPUS USERS

- *v* Select Settings.
- 2) Select Wi-Fi. (Make sure Wi-Fi is turned on.)
- 3) Select Wireless-at-TCNJ or Wireless-at-TCNJ2 from the list of available networks.
- 4) You will need to enter the WEP Key.
  - To obtain the WEP Key, you must visit the <u>WEP Key website</u> via a computer that already has network access.
- *5)* Save this configuration.

\*\*For detailed instructions visit http://www.tcnj.edu/~nts/wireless/getting-started.html.

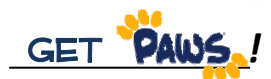

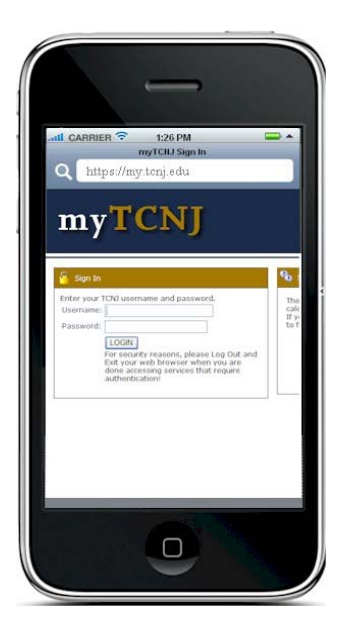

 To access PAWS, open the browser on your wireless device and sign in to the myTCNJ portal at http://my.tcnj.edu

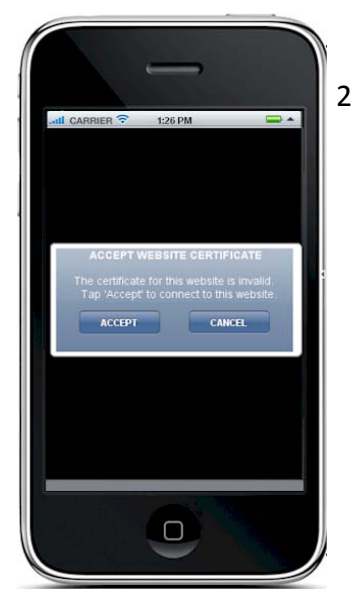

2) Please note: When signing into myTCNJ and/or PAWS, you may receive a message regarding the website certificate. In order to access the site, you must tap 'accept' to accept the Website certificate.

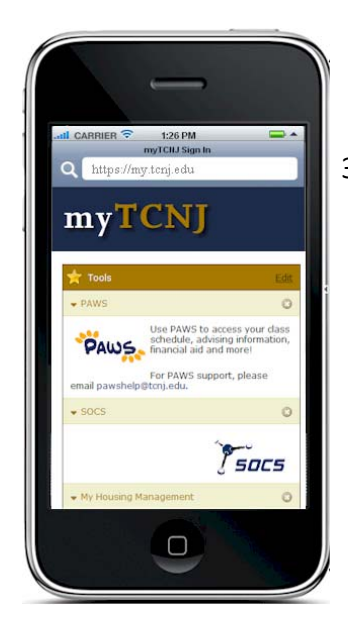

 Select the PAWS icon from the myTCNJ Tools menu on the left side of the screen.

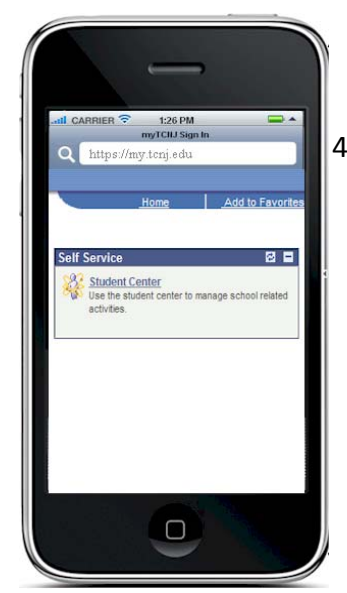

 Access the Student Center to view your class schedule, access your planner, build/edit your shopping cart, view financial information, and more.

## PLEASE REMEMBER:

- Pop-ups: When accessing PAWS from any device, pop-ups <u>must</u> be enabled.
  o Safari for the iPhone's integrated pop-up blocker is enabled by default.
- **PDF:** Some information on PAWS is displayed in PDF format (e.g., Unofficial Transcript, TCNJ E-Bills). In order to view these documents, a PDF reader must be installed on the mobile device.
- **Browser Guidelines:** When accessing PAWS from a mobile device, the following browser is recommended:
  - o Internet Explorer

Note: Safari is the default browser for the iPhone, iPod Touch, and other mobile devices. PAWS can be accessed using Safari; however, for optimal performance users should be running the above-listed browser.

## GET INFORMATION NOW!

For instructions on how to access information in PAWS, visit the PAWS website at: <u>http://www.tcnj.edu/~it/paws</u> for step-by-step instructions and video tutorials.